# Jamboardの使い方【アプリ版】

## 1.Jamboardのアプリをタップして開く

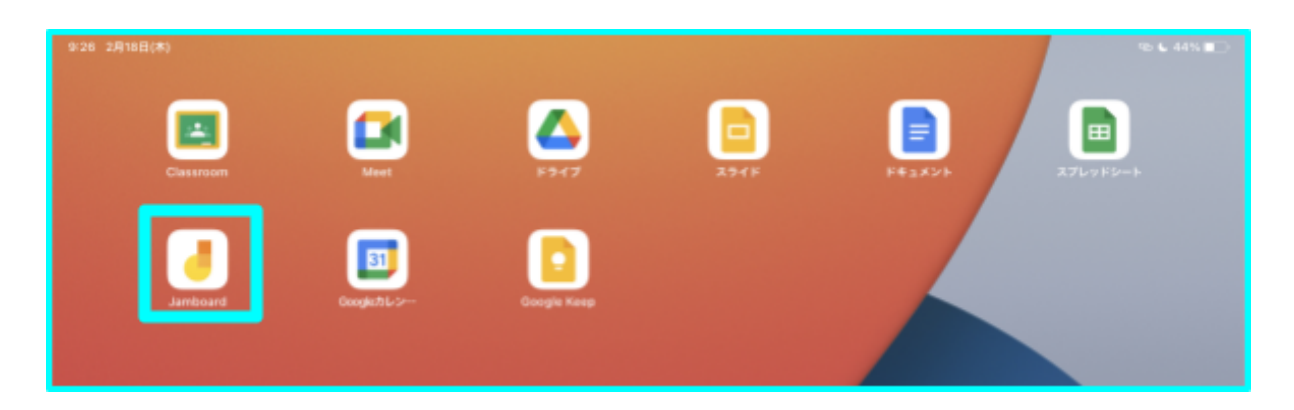

## 2.Gアカウントでログイン

G SuiteアカウントのユーザーID(メールアドレス)とパスワードを順番 に入力し、ログインをします。

※共用端末でアプリにログインした場合、

使用後はアカウントの削除(ログアウトと同義)が必要となります。

|            | ~ .                          |                     |            |   |
|------------|------------------------------|---------------------|------------|---|
| キャンセル      | accounts.google.co           | om                  | a.ð        | c |
|            |                              |                     |            |   |
|            | Google                       |                     |            |   |
|            | ログイン                         |                     |            |   |
| Google アカウ | ウントを使用します。アプリ<br>サービスにログインしま | と Safari でも G<br>す。 | loogle     |   |
| r ×-л7802  | または電話番号                      |                     |            |   |
|            |                              |                     |            |   |
| メールアドレス    | スを忘れた場合                      |                     |            |   |
| アカウントを作    | 生成                           | 3                   | <u>ر</u> م |   |
|            |                              |                     |            |   |
|            |                              |                     |            |   |
|            |                              |                     |            |   |
|            |                              |                     |            |   |
| <          | >                            |                     |            | ٥ |

3.Jamboardのファイルを新規作成

Jamboardトップページの右下の「+」をタップするとJamboardのページ が新規作成されます。

※新規作成したページは自動で保存され、トップページの一覧に表示されます。再び開きたい場合は、一覧の中から開きたいファイルをタップしましょう。

| 9:27 2月18日(木)  |                                                                                                    | 95 📞 43% 🔳 🗆 |
|----------------|----------------------------------------------------------------------------------------------------|--------------|
| ■ Jamboard を検索 |                                                                                                    | S            |
| 単純同覧(白分) 🧅     | 8                                                                                                    |              |
|                | していたいでは、<br>していたいでは、<br>したいでは、<br>したいで<br>したいででいで<br>したいで<br>したいでいでいで<br>したいで<br>したいでいでいで<br>したいで<br>したいでいでいで |              |
| 世界遺産 +*        | 作ったJamboardの<br>ファイルは一覧で表示されます                                                                                                    |              |
|                | 「+」をタップで<br>ファイルを新規作成                                                                                                    | • [+]        |

## 4.Jamboardに描画する

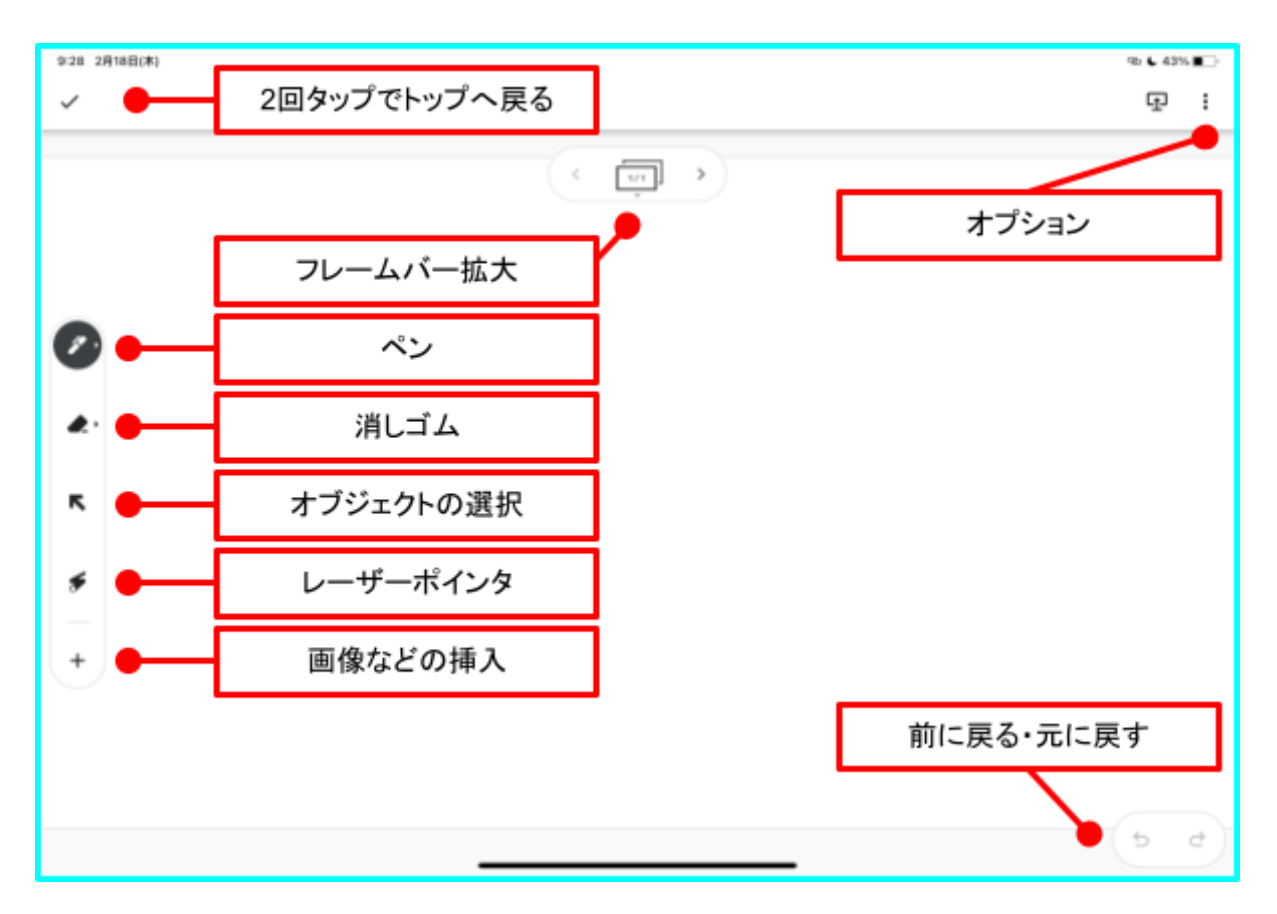

①左側の「メニューバー」の「ペン」のアイコン タップすると、Jamboardに描画することができます。

|          | ペンの種類・色を選択    |
|----------|---------------|
| Ø        | es lest       |
| æ:       | test.         |
| ĸ        | く<br>使利な振画ツール |
| <u>چ</u> | Aà Qi 🖌       |
| +        | TEST          |

②「消しゴム」アイコン

タップすると、なぞった場所のペンの描画を消すことができます。

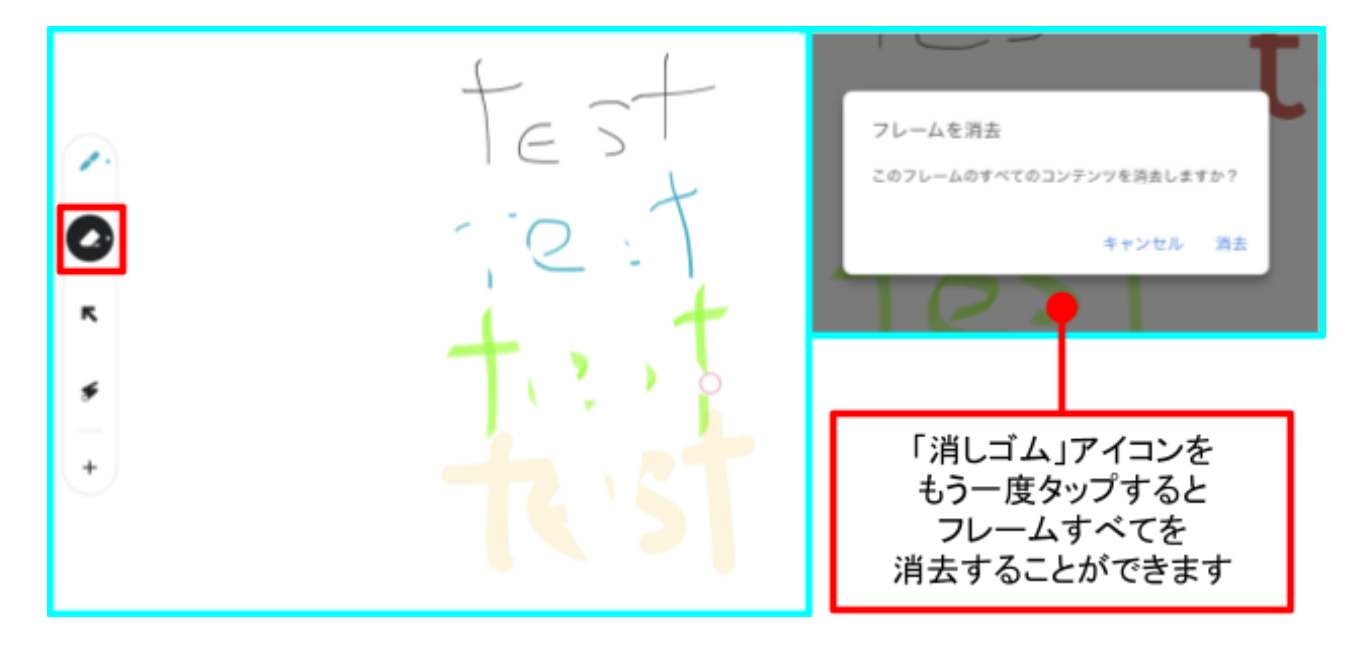

③「矢印」アイコン

タップすると、オブジェクトの選択・編集ができます。

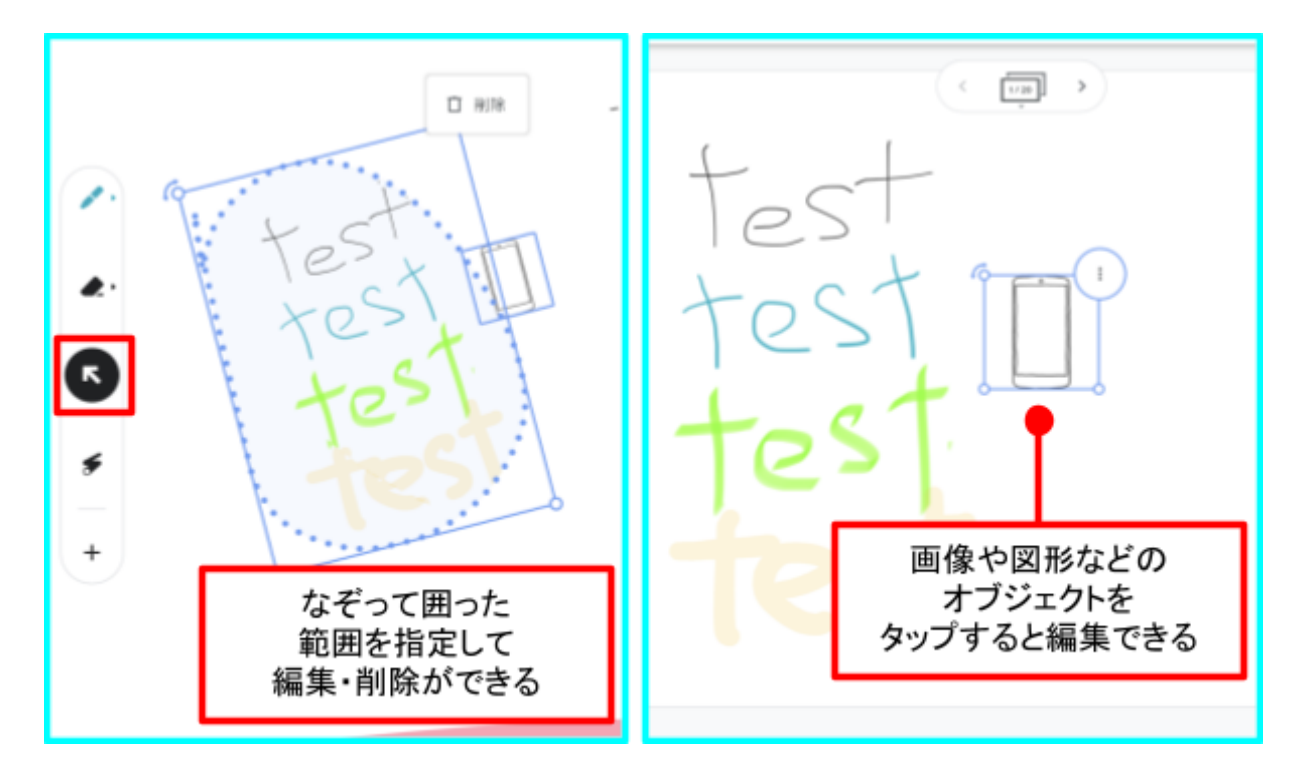

指定したオブジェクトや囲った範囲を拡大・縮小、移動、削除、角度の変更などの編 集を行なうことが可能です。

※小さいオブジェクトを拡大したいときは、オブジェクトを囲って、範囲ごと拡大しましょう。

④「ポインター」アイコン

なぞったところに赤色のレーザーポインタを表示します。 ※ポインタは表示後、まもなく消えます。

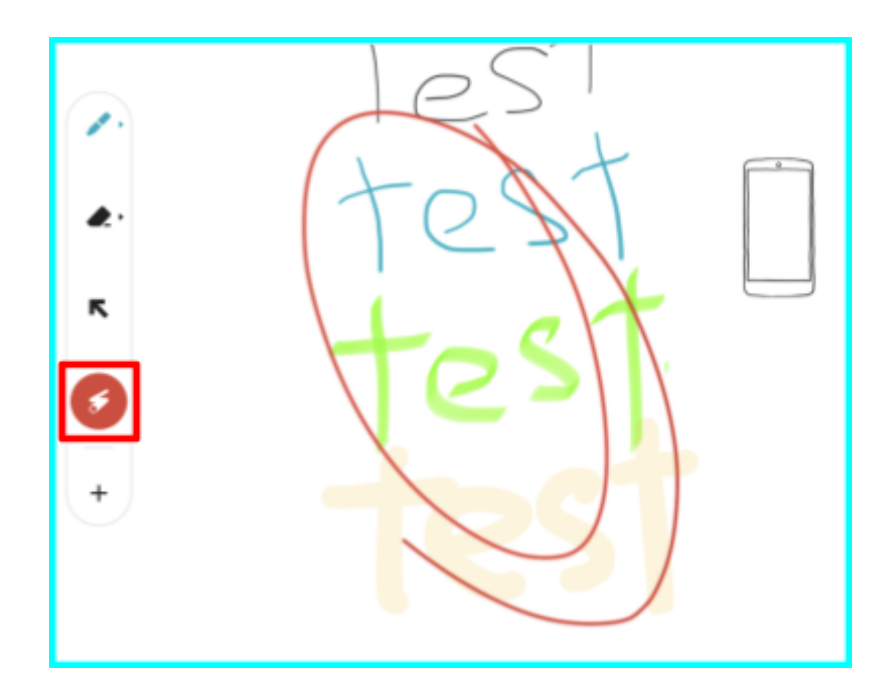

### ⑤「+」(挿入)アイコン オブジェクトの挿入ができます。

|          | æ. |            |   | Test                  |
|----------|----|------------|---|-----------------------|
|          | 师入 |            |   |                       |
|          | T  | 付箋         | ) |                       |
| <b>.</b> | යි | 画像         |   |                       |
| ĸ        | ۵  | ドライブのコンテンツ | ļ | 付箋や画像や写真など<br>オブジェクトを |
| \$       | ۵  | カメラ        |   | 挿入できます                |
| +        |    | 画像ライブラリ    |   |                       |
| _        | ٢  | ステッカー      | J |                       |

#### ⑥付箋の挿入

「+」>「付箋」をタップで付箋を作って貼り付けができます。 グループワークやマインドマップなど様々なシーンで活躍します。

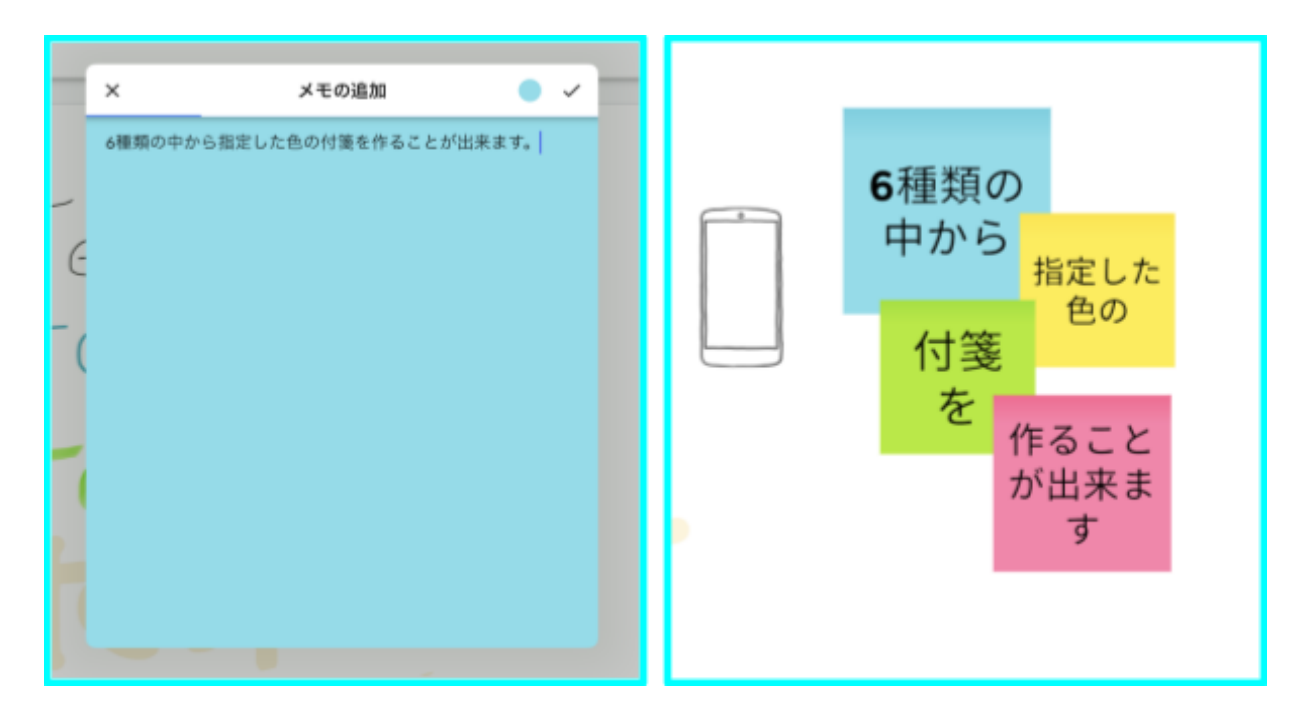

⑦便利な描画ツール

「ペン」をタップし、便利な描画ツールを選択すると使用できます 手書きを元にAIが描画をアシストし、オブジェクトに変換してくれます

| 便利な描画ツール               | ①手書き                           |
|------------------------|--------------------------------|
|                        | 出てきた候補から<br>選択してタップ            |
| 使利な描面ツール >             | ROEMOGHDAL-LOERE AS 🚳 🍗 🐨 🕻 🗙  |
| Aa Qi %<br>text → text |                                |
| 文字・図形・絵の<br>3種類から選べます  | Alが手書きを<br>きれいなものに<br>描画してくれます |

#### ⑧フレームバーの拡大

画面上部の「フレーム」アイコンをタップするとフレームバーが拡大し、フレームへの編集を加えることができます。

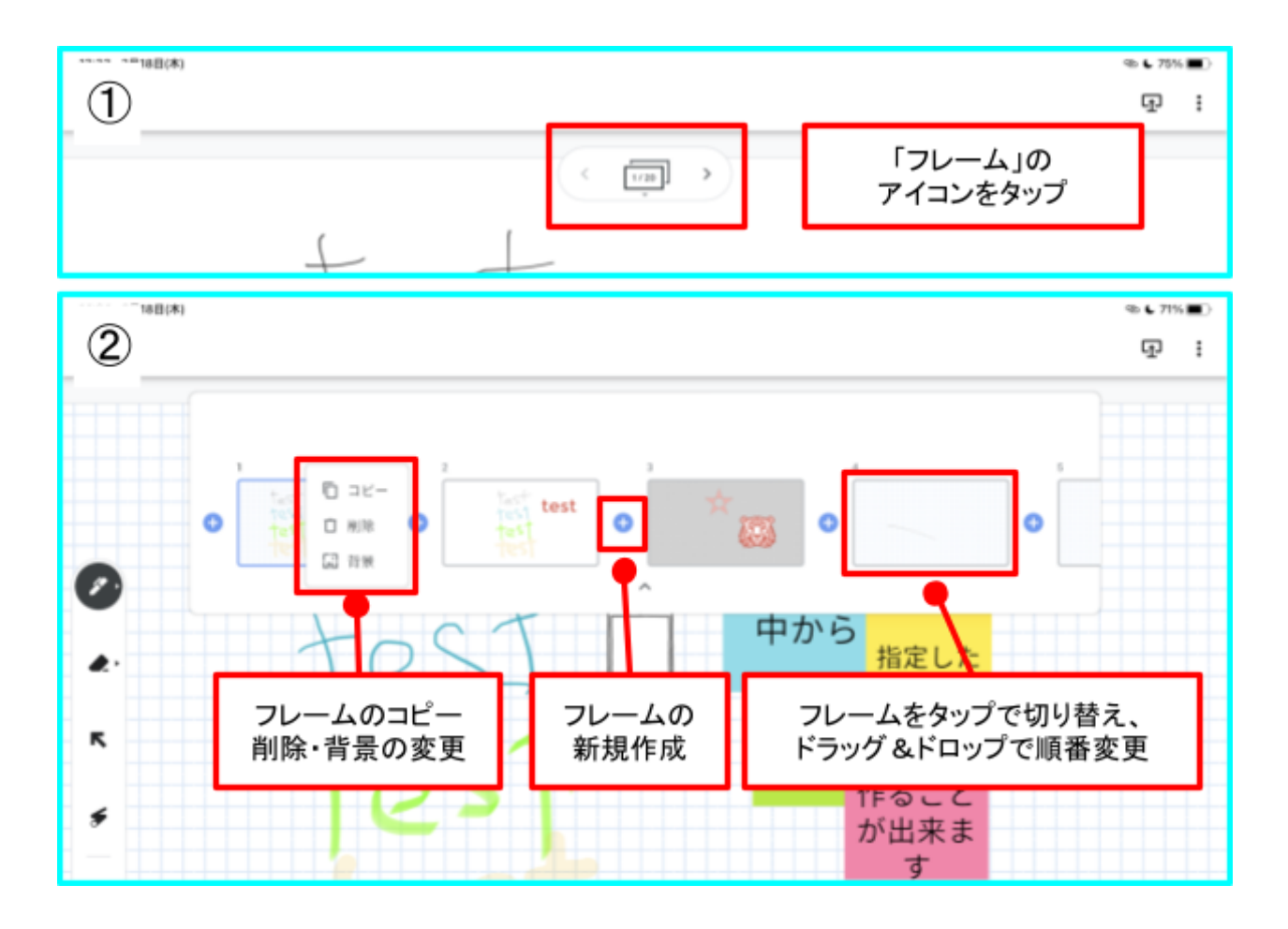

※フレームは1つのファイルにつき最大で20ページまで作成できます。

※フレームが20ページに達すると、フレームを削除しない限り、フレームの新規作成、フレームのコピーはできません。

※隣のフレームへは、ホワイトボードアイコン横の「>」「<」の記号をタッ プで切り替えできます。

#### ⑨オプションの表示

**画面右上の「**:」をタップでオプションメニューを開くことができます。

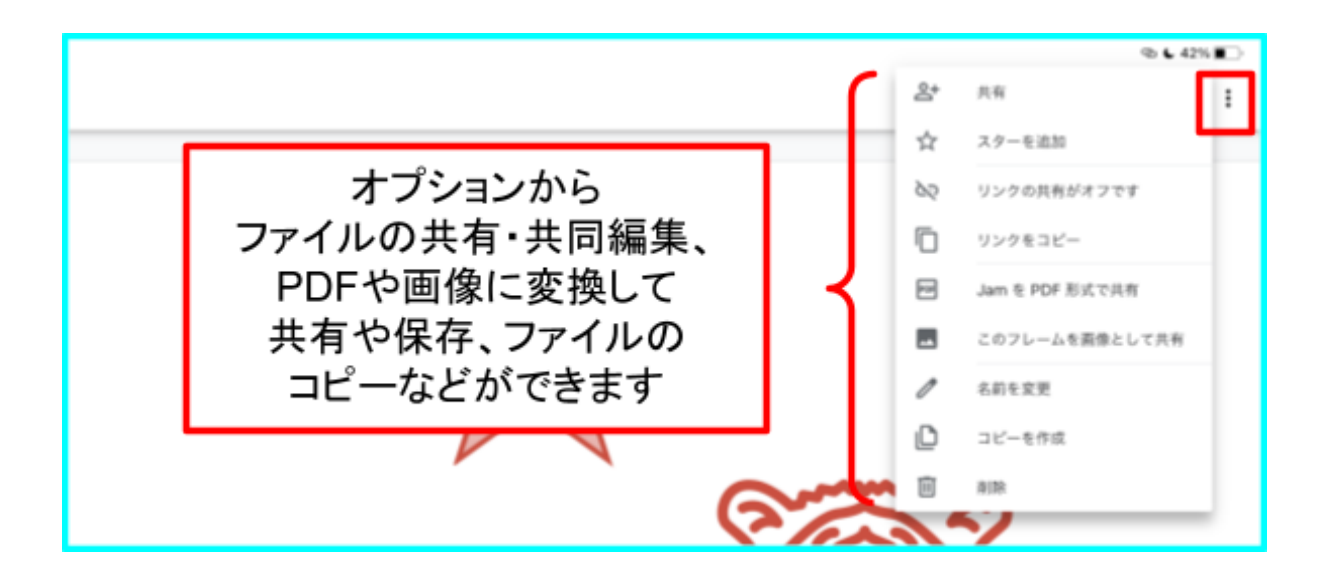

10共有・共同編集(※同時編集最大50人まで可能)

オプションから共有をタップすると、ファイルの共有ができます。共有相手のアドレス(ユーザーID)を入力し、権限を選択し、

右下の「紙飛行機」アイコンをタップすると共有完了です。

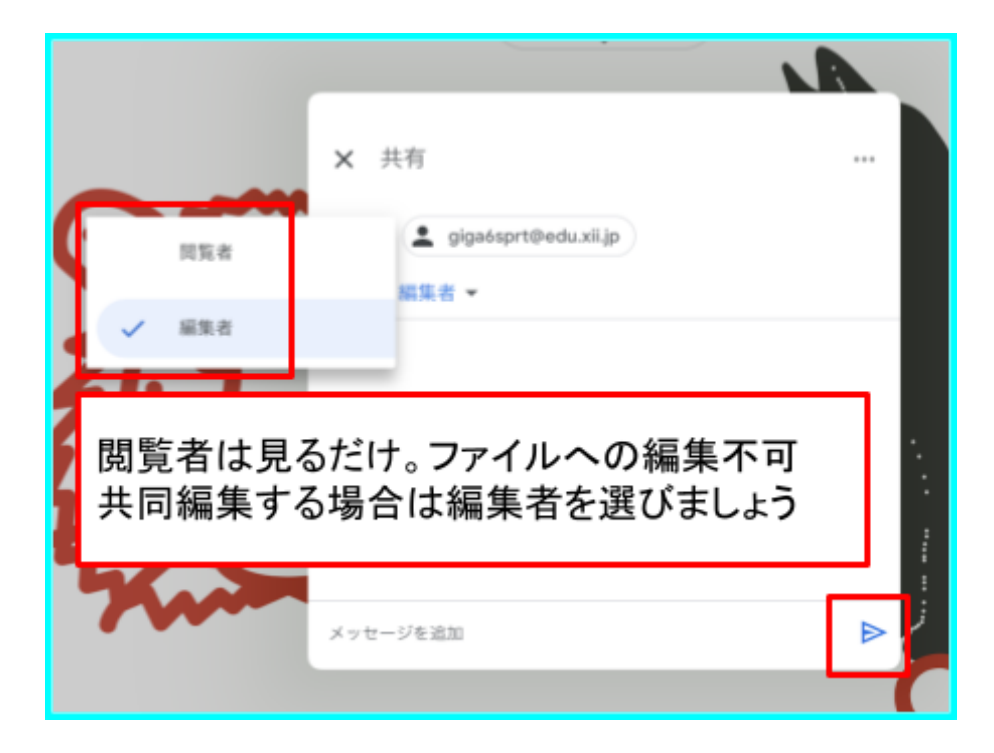